# Comment faire la simulation de bourse

Faites votre simulation de demande de bourse sur le site : https://www.messervices.etudiant.gouv.fr/

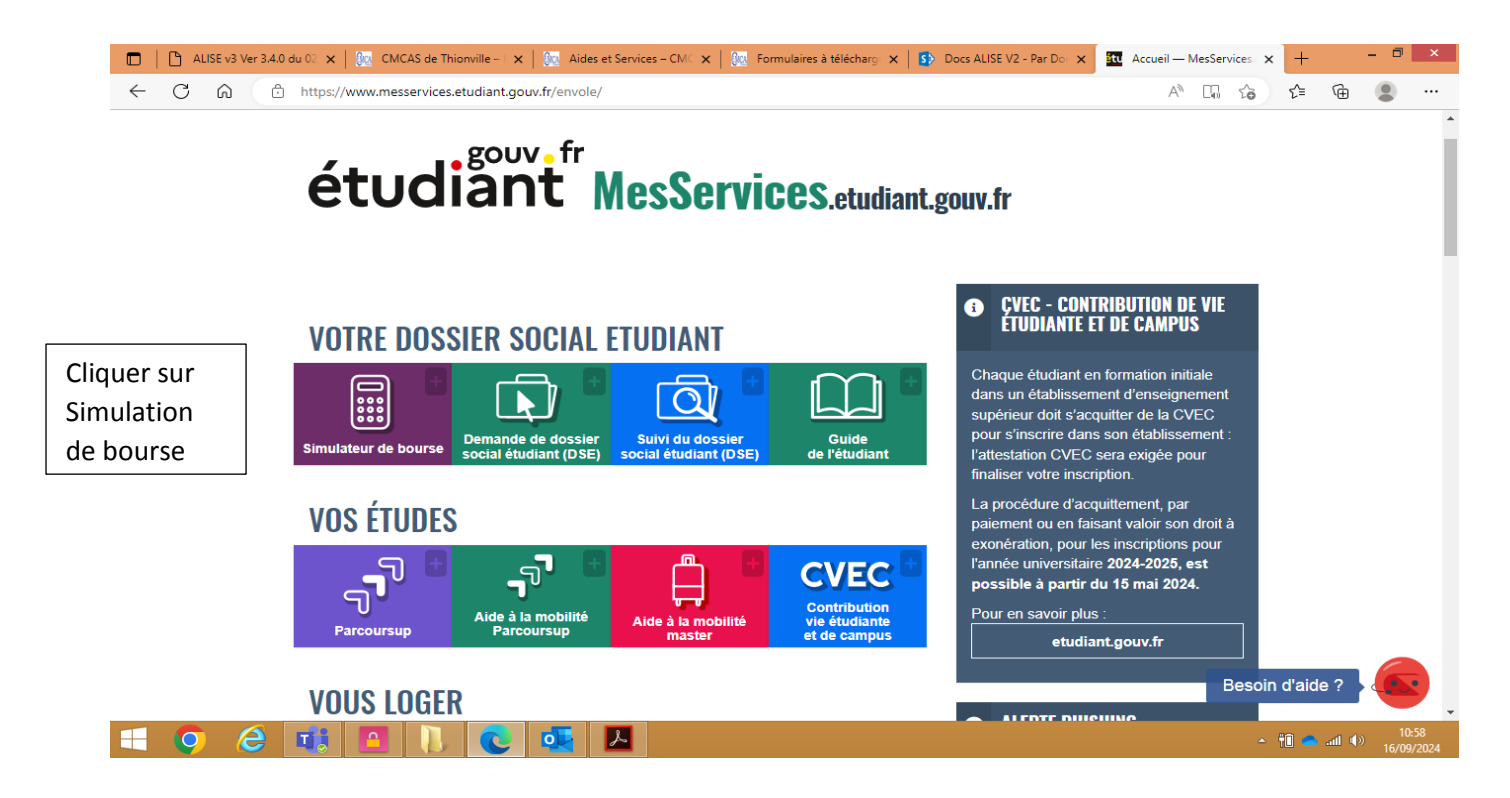

Puis démarrer la Simulation en cliquant sur le bouton prévu à cet effet, et remplissez le questionnaire.

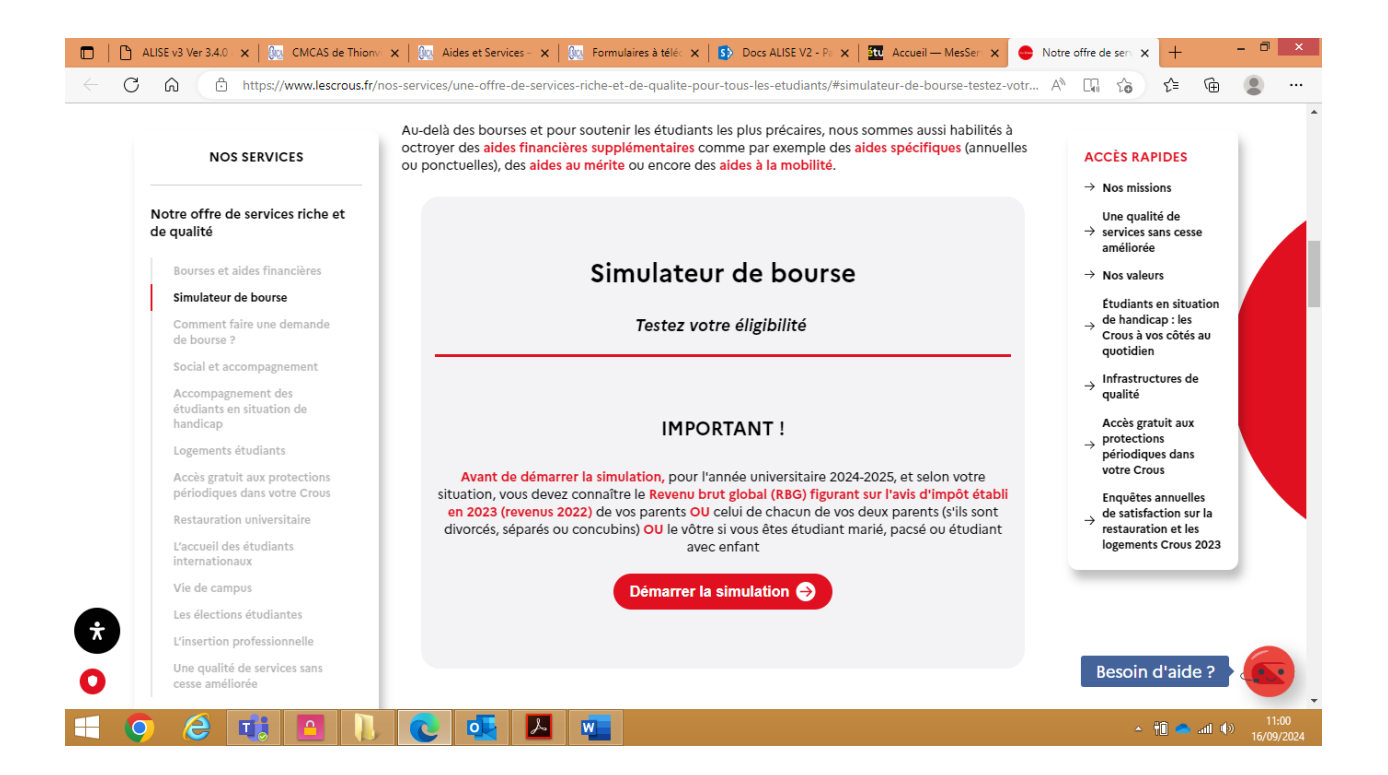

Imprimer le résultat du simulateur comme ci-dessous

# Simulateur de bourse

Testez votre éligibilité

Progression du formulaire

### 1234

### Résultats de la simulation

Selon les informations renseignées précédemment, vous ne pouvez pas bénéficier d'une bourse

Voici pour rappel les données que vous avez renseignées **Situation familiale** Parents xxxx Situation de handicap XXXXXX Aidant d'une personne en situation en hancicap XXXXXX **Revenu brut global** xxxxx € Nombre de vos frère(s) et soeur(s) Non inscrits dans l'enseignement supérieur : xxx Inscrits dans l'enseignement supérieur : xxx **Commune de résidence** France Hexagonale - xxxx - xxxx Commune de votre lieu d'études xxxxx - xxxxxx **Formation choisie** XXXXXXX Collectivité ou Département d'Outre-Mer XXXX

#### **IMPORTANT !**

Les résultats du simulateur sont donnés à titre indicatif d'après les informations que vous avez renseignées. À ce titre, ils ne peuvent en aucun cas être considérés comme des données pouvant faire l'objet d'une réclamation. Pour connaître précisement vos droits à la bourse sur critères sociaux, rapprochez vous de votre Crous.